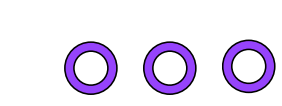

?

ALVES

## Bac Pro AGOrA 📃

## Assistance à la Gestion des Organisations et de leurs Activtés

| <b>F</b>                               | =                                                                              |    |                   |                |
|----------------------------------------|--------------------------------------------------------------------------------|----|-------------------|----------------|
|                                        | Épreuve/Sous-épreuves                                                          | Co | ef. Durée         | Mode           |
| E1 - Épreuve scientifique et technique |                                                                                |    |                   |                |
| E11 Économie-droit                     |                                                                                |    | 12 h              | Ponctuel Écrit |
| E11 - Mathématiqu                      | 3                                                                              |    | 1                 | CCF            |
| E2 - Étude de situat                   | 4 E1 - Épreuve scientifique rganisation et au suivi de l'activité de productio | 'n | <b>4 3</b> h 30   | Ponctuel Écrit |
| E3 - Pratiques profe                   | 5 E11 - Économie-droit stion des organisations                                 | :  | 8 📕               |                |
| E31 - Gestion des re                   | 6 E11 - Mathématiques gers et les adhérents                                    |    | 4                 | CCF            |
| E32 - Administratio                    | 7 E2 - Étude de situations ,                                                   | :  | 3                 | CCF            |
| E33 - PSE                              | 8 E3 - Pratiques profession                                                    |    | 1 2 h             | Ponctuel Écrit |
| E4 - Epreuves de la                    | 9 E31 - Gestion des relat                                                      |    | 4                 |                |
| E41 - Anglais                          | 10 E32 - Administration d'                                                     |    | 2                 | CCF            |
| E4 - Espagnol                          | 11 E33 - PSE                                                                   |    | 2                 | CCF            |
| E5 - Epreuves Franç                    | 12 E41 - Anglais                                                               |    | 5 📉               |                |
| E51 - Français                         | 14 E4 - Espagnol                                                               | 2  | <i>,</i> 5 2 h 30 | Ponctuel Écrit |
| E52 - Histoire géogi                   | 15 E5 - Epreuves Français-h                                                    | 2  | <i>,</i> 5 2 h 30 | Ponctuel Écrit |
| E6 - Art Appliqués                     | 16 E51 - Français                                                              |    | 1                 | CCF            |
| E7 - EPS                               | 17 E52 - Histoire géographie                                                   |    | 1                 | CCF            |
|                                        | 18 E6 - Art Appliqués                                                          |    |                   |                |
|                                        | 10                                                                             |    |                   | ×              |
| licolas                                | Keuil1 +                                                                       |    |                   |                |